| A DESCRIPTION OF THE PARTY OF THE PARTY OF T |               |       |                     |    |  |
|----------------------------------------------------------------------------------------------------|---------------|-------|---------------------|----|--|
| 1920                                                                                                    |               | Login |                     |    |  |
|                                                                                                    | Email         |       |                     |    |  |
|                                                                                                    | Email-Adresse |       |                     | 6  |  |
|                                                                                                    | Kennwort      |       |                     |    |  |
|                                                                                                    | Kennwort      |       |                     | 22 |  |
| 37                                                                                                    |               | Login |                     |    |  |
|                                                                                                    |               |       | <u>Registrieren</u> |    |  |
|                                                                                                    |               |       |                     |    |  |

# Buchungs- und Verwaltungs App

Privilegierte Schützengesellschaft Auerbach 1570 e.V.

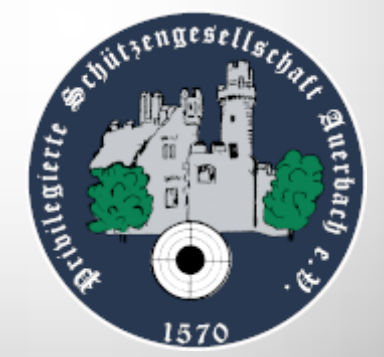

# Inhaltsverzeichnis

| Basics                                          |
|-------------------------------------------------|
| Anmeldung in der App2                           |
| Passwort zurücksetzen                           |
| Registrieren 2                                  |
| Startseite – "das Dashboard" 2                  |
| Das Menü 2                                      |
| Persönliches Menü                               |
| Hinweis "Standaufsicht"                         |
| Bevorstehende Einsätze / Schützenhausaufsicht 3 |
| Arbeitspläne / Schützenhausaufsicht 3           |
| Standbuchung                                    |
| Menü 4                                          |
| Schießstand, Uhrzeit, Bahn auswählen 4          |
| Arbeitsstundenbuch                              |
| Persönliches Schießbuch                         |

## **Basics**

#### **Anmeldung in der App**

Wie bisher mit eurer E-Mail Adresse und eurem bisherigen Passwort anmelden unter:

https://app.psg-auerbach.de/

#### Passwort zurücksetzen

Auf der Anmeldeseite findet Ihr den Link "Passwort zurück setzten", falls ihr euer Passwort vergessen habt. Ihr bekommt dann automatisch eine E-Mail mit einem neuen Passwort

#### Registrieren

Wenn ihr bisher noch keinen Zugang zur alten App hattet und ihr bisher noch nie eine Buchung in der App gemacht habt, könnt ihr euch hier neu registrieren.

# Startseite – "das Dashboard"

#### Das Menü

PSG-Auerbach 1570 e.V. JD Dashboard Standbuchung **Eigenes Schießbuch Eigene Arbeitsstunden** Posteingang

Persönliches Menü

#### Persönliches Menü

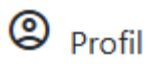

E-Mail Adresse ändern, Passwort ändern, Geburtstag erfassen

| Max                     |  |
|-------------------------|--|
| Mustermann              |  |
| E-Mail                  |  |
| musterm@nixnix.de       |  |
| Geburstag               |  |
| 01.01.1900              |  |
| Kennwort                |  |
|                         |  |
| Kennwort (Wiederholung) |  |
| Kennwort (wdh.)         |  |
| C E-Mails senden        |  |
|                         |  |

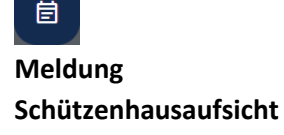

Hier könnt ihr selbst die Tage aktivieren, an denen ihr die SHA übernehmen wollt – falls ihr möchtet (Di, Fr, So)

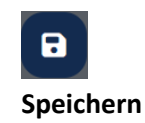

Änderungen speichern

#### Hinweis "Standaufsicht"

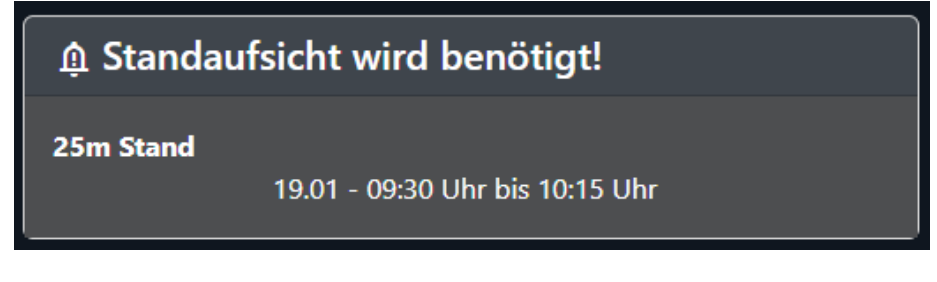

Bevorstehende Einsätze / Schützenhausaufsicht

| 营 Bevorstehende Einsätze |                 |  |
|--------------------------|-----------------|--|
| Schützenhausaufsicht     |                 |  |
| So 19.01                 | Moritz Schieder |  |
| Di 21.01                 | Christian Lange |  |
| Fr 24.01                 | Karl Suhl       |  |
|                          |                 |  |

#### Arbeitspläne / Schützenhausaufsicht

🖹 Arbeitspläne

#### Schützenhausaufsicht

Schützenhausaufsicht Q1

# Standbuchung

### Menü

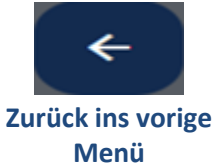

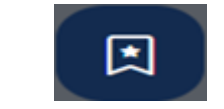

Buchungen anzeigen

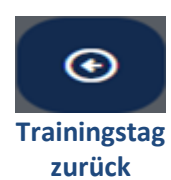

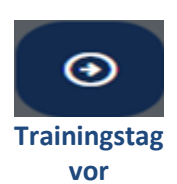

#### Schießstand, Uhrzeit, Bahn auswählen

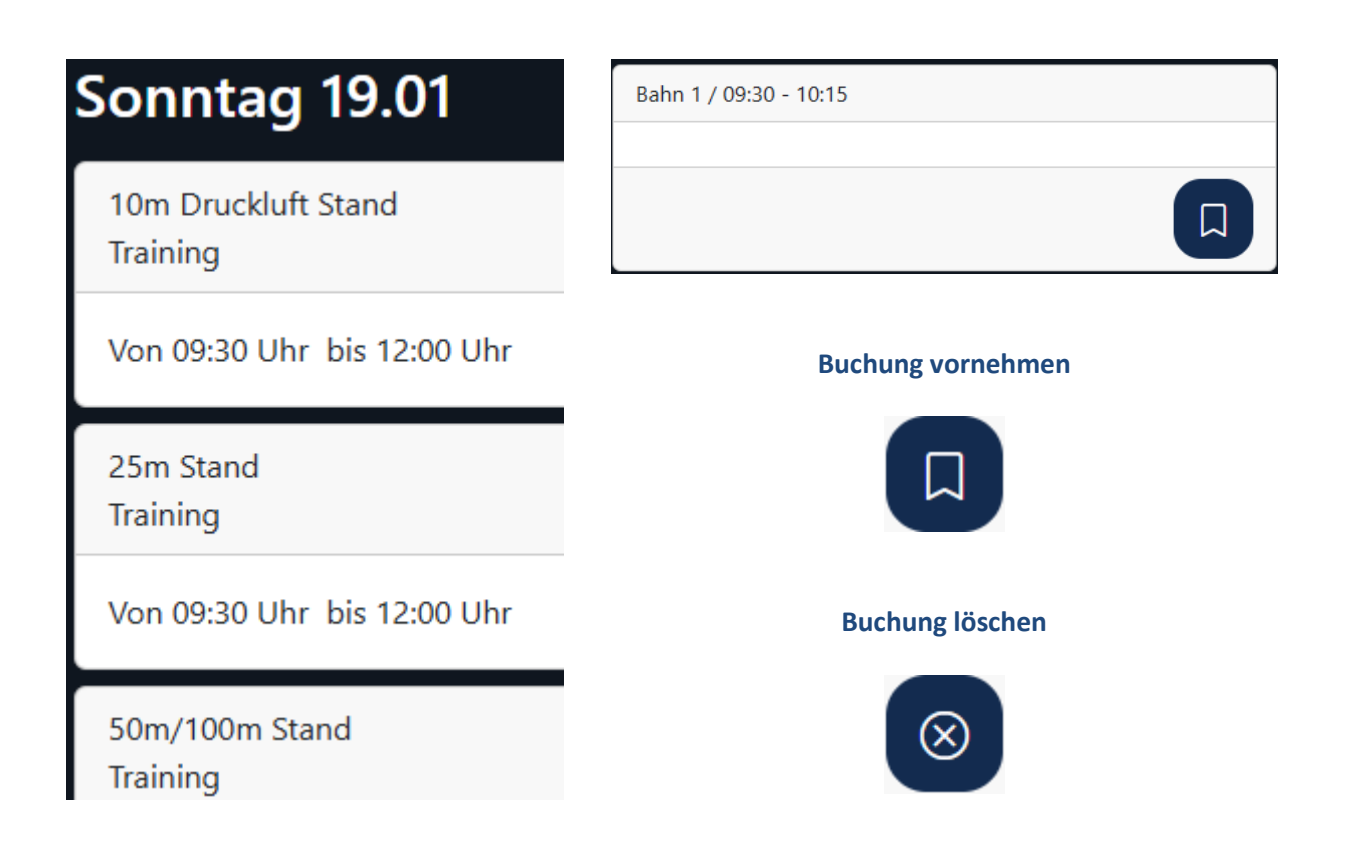

## Arbeitsstundenbuch

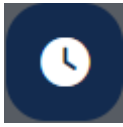

Hier sollen im entsprechenden Buch die geleisteten Arbeitsstunden erfasst und dokumentiert werden. Hierbei muss ebenfalls eine Person aus der Liste ausgewählt werden, welche die geleisteten Stunden bestätigen kann. Abschließend speichern!

| ¢ D                   |  |
|-----------------------|--|
| Datum                 |  |
| Datum                 |  |
| 18.01.2025            |  |
| Stunden               |  |
| 2                     |  |
| -<br>Tätigkeit        |  |
| 25 m Stand aufgeräumt |  |
| Bestätigt durch       |  |
| Alexander Suhl        |  |
|                       |  |

| Persönliches Schießbuch      |                   |                                   |
|------------------------------|-------------------|-----------------------------------|
| PSG-Auerbach<br>Schießbuch   | Neuen Eintrag dur | rch Klicken auf 🛛 + erstellen     |
| Datum<br>TT . MM . JJJJ      |                   | Beispiel:<br>21.01.2025           |
| Schießstätte<br>Schießstätte |                   | PSG 25m                           |
| Waffe<br>Waffe               |                   | Walther Q5 SF                     |
| Kaliber<br>Kaliber           |                   | 9x19 mm                           |
| Ringe                        |                   | 187/200                           |
| Kommentar<br>Kommentar       |                   | Training                          |
| Disziplin                    |                   |                                   |
| Bestätigt durch              |                   | 2.53 GK Kurzwaffe 25m             |
|                              | ~                 | (Standaufsicht entspr. auswählen) |